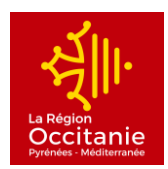

#### DEMANDE DE SUBVENTION EN LIGNE - MOUVEMENT SPORTIF REGIONAL

## MODE OPERATOIRE

#### **1. CREATION DU COMPTE**

> Allez sur <u>https://mesaidesenligne.laregion.fr</u>

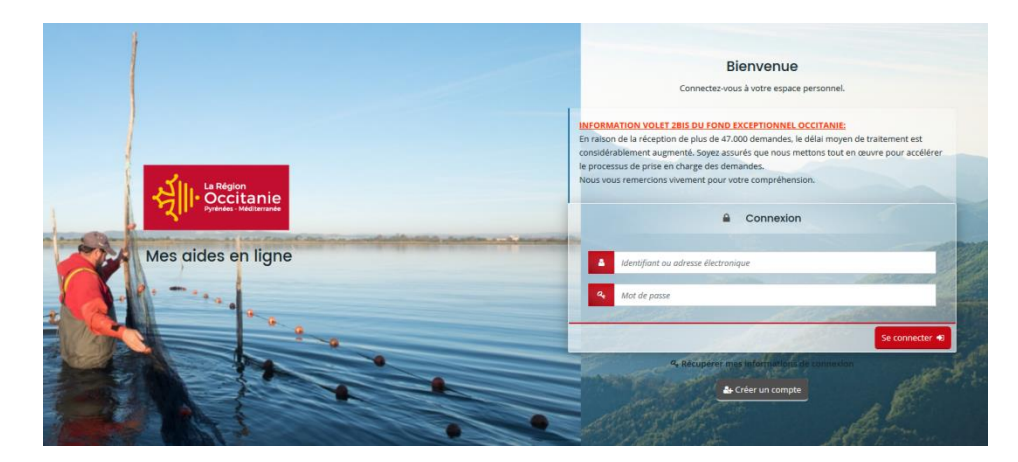

**Cliquez sur CREER UN COMPTE** 

| onnexion         |                                                                                                    |                |                |                     |
|------------------|----------------------------------------------------------------------------------------------------|----------------|----------------|---------------------|
|                  |                                                                                                    |                |                |                     |
| Identifiant *    |                                                                                                    |                |                | 0                   |
| Mot de passe *   |                                                                                                    |                |                |                     |
| mot de passe *   |                                                                                                    |                |                |                     |
|                  |                                                                                                    |                |                |                     |
| onnelles         |                                                                                                    |                |                | 1                   |
| Civilité *       | - Votre choix -                                                                                               |                |                | -                   |
| Nom *            |                                                                                                    |                |                |                     |
| Prénom *         |                                                                                                    |                |                | and a second second |
| e électronique 🔹 | 120                                                                                                    | 1200           |                |                     |
| e électronique * | and the second of the                                                                                         | - La           | To As a        |                     |
|                  | The share for                                                                                                 |                | 1-20           |                     |
|                  | Mot de passe *<br>u mot de passe *<br>onnelles<br>Civilité *<br>Nom *<br>e électronique *<br>e électronique * | Mot de passe * | Mot de passe * | Mot de passe *      |

Remplissez tous les champs :

Il est conseillé de noter vos identifiant et mot de passe de connexion

Merci de ne pas utiliser de mail personnel mais plutôt le mail générique de votre structure.

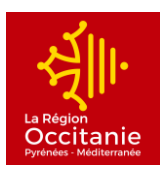

- Identifiant : il doit être composé de 8 à 32 caractères, ne doit pas être identique à votre
   adresse mail et peut comporter des lettres, des chiffres, des points, des tirets hauts ou bas.
- Mot de passe : il doit être composé de 8 caractères minimum. Il doit au moins contenir une lettre majuscule, une lettre minuscule, au moins un chiffre et un caractère spécial (comme par exemple : ½ <sup>®</sup> ¥ Î ? ¢ ©!\$).
- Le message suivant apparaît à l'écran :

Votre demande de création de compte est enregistrée. Vous allez recevoir un courriel afin d'activer votre compte

- > Consultez votre messagerie afin de trouver le mail de validation qui vous a été envoyé.
- > Cliquez sur le lien présent dans le corps de votre mail pour activer votre compte.
- > Vous serez alors renvoyé vers une page vous indiquant que :

"Votre compte est désormais activé. Vous pouvez vous connecter au portail."

- > Cliquez sur "Ecran de connexion" pour retourner à la page d'identification
- Saisissez votre identifiant et votre mot de passe et cliquez sur "Se connecter"

Vous êtes maintenant authentifié

#### **IDENTIFICATION DE LA STRUCTURE :**

Lors de la création du compte de votre structure, une fois connecté, vous devrez renseigner la partie **IDENTIFICATION de votre structure.** Cette étape n'est à réaliser qu'une seule fois, ces éléments ne seront plus demandés lors de vos prochaines démarches.

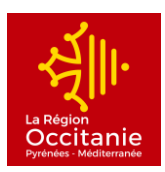

# 2. VOTRE DEMANDE DE SUBVENTION EN LIGNE

A chaque étape de votre demande, vous pouvez enregistrer les informations saisies et y revenir plus tard en cliquant sur SUIVRE MES DEMANDES D'AIDE.

# > Cliquez sur DEPOSER UNE DEMANDE D'AIDE

|                                              | Espace personnel                                                            |  |  |  |
|----------------------------------------------|-----------------------------------------------------------------------------|--|--|--|
| Votre espace personnel : un accès rapide à v | votre structure, vos demandes d'aide par thématique, vos fils de discussion |  |  |  |
| Mes informations                             | Mes services                                                                |  |  |  |
|                                              | Mes demandes d'aide                                                         |  |  |  |
|                                              | Déposer une demande d'aide                                                  |  |  |  |
|                                              | Suivre mes demandes d'aide                                                  |  |  |  |
|                                              |                                                                             |  |  |  |

|                                           | Choix du téléservice                                    |  |  |  |  |
|-------------------------------------------|---------------------------------------------------------|--|--|--|--|
| Vous pouvez sélectionner un téléservice p | parmi la liste des téléservices disponibles.            |  |  |  |  |
| Recherche par téléservice                 | Q sport                                                 |  |  |  |  |
| Filtrer par famille de tiers              | Association                                             |  |  |  |  |
| I≡ Liste des téléservices                 |                                                         |  |  |  |  |
| Sport - Club "Occitanie - Sport pour To   | us" (aide à l'acquisition de petits matériels sportifs) |  |  |  |  |
| Sport - Club « Occitanie – Ambassadeu     | irs Sport »                                             |  |  |  |  |
| Sport - Club « Occitanie – Sport Perfor   | mance »                                                 |  |  |  |  |
| Sport - Fonds d'accessibilité à la pratic | ue sportive pour les personnes en situation de handicap |  |  |  |  |
| Sport - Mouvement sportif régional        |                                                         |  |  |  |  |
| Sport - Soutien au Fonctionnement de      | s Centres de Form                                       |  |  |  |  |
| Sport - Soutien des manifestations sp     | prtives                                                 |  |  |  |  |
| Sport - Sport scolaire / Sections sporti  | ves / Aide aux déplacements                             |  |  |  |  |
|                                           |                                                         |  |  |  |  |

- > Dans la recherche par téléservice : tapez SPORT
- > Dans la liste, cliquez sur Sport Mouvement sportif régional

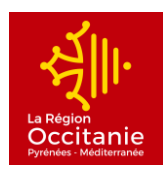

# PREAMBULE :

|                                                                     | Sport - Mouv                                      | ement sportif régional                     | : Préambule                           |                                     |
|---------------------------------------------------------------------|---------------------------------------------------|--------------------------------------------|---------------------------------------|-------------------------------------|
| 0                                                                   | 2                                                 | 3                                          |                                       |                                     |
| Préambule                                                           | Critères d'éligibilité                            | Votre structure                            | Votre projet                          | Récapitulatif                       |
| Préambule                                                           |                                                   |                                            |                                       |                                     |
|                                                                     |                                                   |                                            |                                       | Suivant 🛛                           |
|                                                                     | le d'alde au time du discontait «Manusco          | nont month distant                         |                                       | _                                   |
| ous allez deposer une demand<br>es conditions d'éligibilité sont dé | crites dans le <u>guide des aides et appels à</u> | nent sportif regional"<br>. <u>projets</u> |                                       |                                     |
| la fin de la saisie de votre dema                                   | nde, vous obtiendrez un récépissé de dép          | ôt comprenant la référence de votre (      | dossier.                              |                                     |
| ette référence sera rappelée dar                                    | ns toutes correspondances avec les servic         | es de la Région OCCITANIE.                 |                                       |                                     |
| lès que votre dossier sera pris er                                  | n charge par les services de la Région. les o     | coordonnées de votre contact seront        | consultables dans votre suivi des dem | nandes de votre espace personnel.   |
| Depuis cet espace, vous pourrez<br>décision du conseil Régional.    | suivre les différentes étapes de traitemen        | t de votre dossier : répondre aux éver     | tuels compléments attendus par les    | services de la Région, consulter la |
|                                                                     | Lors de la saisie de votre dossier, ch            | aque champ suivi d'un astérisque i         | ouge (*) est un champ obligatoire.    |                                     |
|                                                                     | Vous pouvez à tout mome                           | ent enregistrer votre demande et y         | revenir ultérieurement.               |                                     |
|                                                                     |                                                   |                                            |                                       |                                     |
|                                                                     |                                                   |                                            |                                       | Suivant 🛛                           |
|                                                                     |                                                   |                                            |                                       |                                     |

> Cliquez sur SUIVANT

# CRITERE D'ELIGIBILITE :

| 1                               | 2                                            | 3                                              | 4            | 5              |
|---------------------------------|----------------------------------------------|------------------------------------------------|--------------|----------------|
| Préambule                       | Critères d'éligibilité                       | Votre structure                                | Votre projet | Récapitulatif  |
|                                 |                                              |                                                |              |                |
| Critères d'élia                 | ibilité                                      |                                                |              |                |
|                                 |                                              |                                                |              |                |
| Précédent                       |                                              |                                                |              | Suivant 🛛      |
|                                 |                                              |                                                |              |                |
| ifiez votre éligibilité pour le | dispositif en renseignant les critères ci-ap | rês :                                          |              |                |
| Chan and an express of the      |                                              |                                                |              |                |
| Ministère en charge des         | Sports ? (Ligues ou comités régionaux e)     | clusivement) *                                 |              |                |
|                                 |                                              |                                                |              |                |
| ir plus d'informations sur le   | s conditions d'accès au dispositif, consult  | ez <u>le guide des aides et appels à proje</u> | its.         |                |
|                                 |                                              |                                                |              |                |
|                                 |                                              |                                                |              |                |
| and add down                    |                                              |                                                |              | Evaluation (C) |

> Répondez à la question pour vérifier votre éligibilité et cliquez sur SUIVANT

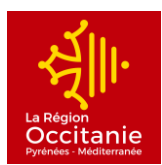

#### **VOTRE STRUCTURE :**

| 1                                                                                                    | 2                      | 3                                 | 4                         | 5                            |
|----------------------------------------------------------------------------------------------------|------------------------|-----------------------------------|---------------------------|------------------------------|
| Préambule                                                                                             | Critères d'éligibilité | Votre structure                   | Votre projet              | Récapitulatif                |
| /otre tiers                                                                                           |                        |                                   |                           |                              |
| rédent                                                                                                |                        |                                   |                           | Suivant 🕥                    |
| dentification                                                                                         |                        |                                   |                           |                              |
| TEST                                                                                                  |                        | Adresse P                         | principale                | C.                           |
| ret : <b>393421086 00058</b><br>/pe de tiers : <b>Association</b><br>prme juridique : <b>Associat</b> | i<br>ion agréée        | 100 RUE DU<br>34000 MON<br>FRANCE | TEST<br>TPELLIER          |                              |
| truc@laregion.fr                                                                                      |                        |                                   |                           |                              |
| eprésentants                                                                                          |                        |                                   |                           |                              |
| Madame Emilie TRU                                                                                     | ic                     | Mada                              | me Adm CONTACT            | / 11                         |
|                                                                                                    | Fonction : Président   |                                   | Fonction : Contact admini | stratif                      |
| teprésentant légal                                                                                    |                        | 100 RUE D                         | U TEST                    |                              |
| 00 RUE DU TEST<br>4000 MONTPELLIER FRAI                                                               | NCE                    | 34000 MOI                         | NTPELLIER FRANCE          |                              |
| <ul> <li>33 33 33 33 33</li> <li>truc@laregion.fr</li> </ul>                                          |                        |                                   |                           |                              |
|                                                                                                    |                        |                                   | <b>o</b> c                | réer un nouveau représentant |
| gréments et labels                                                                                    | S                      |                                   |                           |                              |
|                                                                                                    |                        |                                   |                           | • Ajouter un agrément        |
|                                                                                                    |                        |                                   |                           |                              |

- > Renseignez, vérifiez et modifiez si nécessaire les informations relatives à votre structure.
- Dans la partie REPRESENTANTS: vous devez impérativement saisir au minimum 1 représentant (président) et 1 contact administratif (personne en charge de la demande de subvention).

| Relations                     |            |        |        |        | 4 |
|-------------------------------|------------|--------|--------|--------|---|
|                               |            |        |        |        |   |
| Moyens humains                |            |        |        |        |   |
|                               | 2017       |        | 2018   | 2019   |   |
| Données associations          |            |        |        |        |   |
| Nombre d'adhérents            |            | 650,00 | 700,00 | 750,00 | J |
| Nombre de bénévoles           |            | 50,00  | 100,00 | 150,00 |   |
|                               |            |        |        |        |   |
| Description moyens<br>humains | 2 salaries |        |        |        |   |

- Les parties AGREMENTS ET LABELS / RELATIONS AVEC D'AUTRES ASSOCIATIONS / MOYENS HUMAINS ne sont pas nécessaires pour formaliser votre demande.
- Cliquez sur SUIVANT

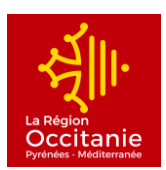

# **VOTRE PROJET :**

| 1 2<br>Préambule Critères d'                               | éligibilité                                       | 3<br>Votre structure                                             | 4<br>Votre projet       | 5<br>Récapitulatif |                                   |
|------------------------------------------------------------|---------------------------------------------------|------------------------------------------------------------------|-------------------------|--------------------|-----------------------------------|
|                                                            |                                                   |                                                                  |                         |                    |                                   |
| Informations générales                                     |                                                   |                                                                  |                         |                    |                                   |
| © Précédent                                                |                                                   |                                                                  |                         | Suivant 🛛          |                                   |
| Veuillez saisir les informations générales de la demai     | nde de subvention                                 |                                                                  |                         |                    |                                   |
| Fédération sportio                                         | re *                                              |                                                                  |                         | •                  |                                   |
| Montant de financement Région demanc                       | lé *                                              |                                                                  |                         |                    |                                   |
| Localisation(s) du projet                                  |                                                   |                                                                  |                         |                    |                                   |
| Merci de choisir "Toutes communes région Occ               | itanie".                                          |                                                                  |                         |                    |                                   |
| Zone géographic                                            | ue * Hiérarchie Dépar                             | tement-Commune - Occitanie :                                     | Département / Commune   | •                  |                                   |
| Localisatio                                                | Recherche                                         |                                                                  |                         |                    |                                   |
| Réalisation du projet                                      |                                                   |                                                                  |                         | Tapez O            | CCITANIE et cliquez sur :         |
| Saisir les dates de début et fin de la saison spor         | ive.                                              |                                                                  |                         | ♥ Toutes communes  | région Occitanie (00-REGION OCCIT |
| Date ou période de réalisatio                              | n *                                               | au                                                               |                         |                    |                                   |
| <ul> <li>Informations complémentaires</li> </ul>           |                                                   |                                                                  |                         |                    |                                   |
| Description du projet                                      |                                                   |                                                                  |                         |                    |                                   |
| Année de réalisation du pro                                | jet *                                             |                                                                  |                         |                    |                                   |
| Quelle est la nature de votre demand                       | le ? * Veuillez sélection                         | ner une valeur                                                   |                         | •                  |                                   |
|                                                            | <ul><li>Fonctionner</li><li>Investissem</li></ul> | nent : Formation et Excellence<br>ent : Achat d'équipement, inve | sportive<br>stissements | Attention          | : Vous devrez faire 2             |
| Budget prévisionnel de l'act                               | ion *                                             |                                                                  |                         | demand             | es distinctes pour le             |
| Actions et Missions de la structure                        |                                                   |                                                                  |                         | FONC               | TIONNEMENT et                     |
| Descriptif des actions concernées par la demand<br>subvent | le de<br>ion *                                    |                                                                  |                         |                    |                                   |
|                                                            |                                                   |                                                                  |                         | h.                 |                                   |

- Remplissez tous les champs
- > Cliquez sur SUIVANT

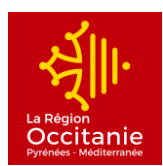

## **BUDGET PREVISIONNEL DE L'ACTION :**

| Budget prévisionnel de l'ac                                                                                   | tion                                                |                                                  |                                  |                                  |
|----------------------------------------------------------------------------------------------------|-----------------------------------------------------|--------------------------------------------------|----------------------------------|----------------------------------|
| Précédent                                                                                                    |                                                     |                                                  |                                  | Suivant                          |
| plan de financement prévisionnel doit être <b>sincère.</b>                                                    | iquilibré et réaliste. Il doit m                    | entionner l'ensemble des fin                     | ancements sollicités pour le pro | iet concerné (si les financement |
| entionnés sont octroyés, merci de le préciser en comr<br>ersement proportionnel : Dans l'hypothèse de l'obten | mentaire -bulle-).<br>tion d'un financement régiona | I, l'assiette éligible sera calcu                | ilée en fonction des dépenses m  | entionnées ci-dessous. Si le pla |
| financement évolue que ce soit à la hausse ou à la ba                                                         | aisse, contactez la Région pou                      | r le modifier.]<br>era demandé de luttifier la t | otalité du hudest prévisionnal d | e la manifestation présenté dan  |
| bleau. La subvention est proportionnelle, c'est-à-dire<br>penses éligibles justifiées.                        | que son montant varie en fon                        | tion du degré de réalisation                     | de l'opération subventionnée (b  | udget prévisionnel), au prorata  |
| Dépenses                                                                                                    |                                                     | Recettes                                         |                                  |                                  |
|                                                                                                    | Coût prévu                                          |                                                  | Fin                              | ancement prévu                   |
| 60 - ACHATS                                                                                                   | 0,00 € TTC                                          | RECETTES                                         |                                  | 0,00 € TTC                       |
| Achats d'études et prestations de                                                                             | 9                                                   | Financement                                      | t Europe *                       |                                  |
| services *<br>Achats de matériel, petit équipement et                                                         |                                                     | Financement                                      | t Etat *                         |                                  |
| travaux *                                                                                                    |                                                     | Financement                                      | Région *                         |                                  |
| Achats matières et fournitures *                                                                              | 9                                                   |                                                  | Département *                    |                                  |
| Autres achats (préciser) *                                                                                    |                                                     | Financement                                      | Departement *                    | 2                                |
| 61 - SERVICES EXTÉRIEURS                                                                                      | 0.00 € TTC                                          | Financement                                      | t Commune *                      | 2                                |
| Sous-traitance générale *                                                                                     |                                                     | Financement                                      | EPCI *                           | 2                                |
| Locations *                                                                                                   |                                                     | Autres finan                                     | cements *                        | 2                                |
| Entretien et réparation *                                                                                     |                                                     | Contribution                                     | s volontaires *                  |                                  |
| Etudes et recherche *                                                                                         | 9                                                   | Autofinance                                      | ment *                           | 0                                |
| Divers *                                                                                                    |                                                     | Autres recet                                     | tes *                            | e                                |
| 62 - AUTRES SERVICES EXTÉRIEURS                                                                               | 0.00 € TTC                                          |                                                  |                                  |                                  |
| Personnel extérieur *                                                                                         | 9                                                   |                                                  |                                  |                                  |
| Rémunération d'intermédiaires et<br>honoraires *                                                              |                                                     |                                                  |                                  |                                  |
| Publicité, publication et relations<br>publiques *                                                            |                                                     |                                                  |                                  |                                  |
| Transport de biens, transports collectifs<br>de personnes *                                                   |                                                     |                                                  |                                  |                                  |
| Déplacements missions et réceptions *                                                                         |                                                     |                                                  |                                  |                                  |
| Frais postaux et télécommunication *                                                                          |                                                     |                                                  |                                  |                                  |
| Divers (préciser) *                                                                                           |                                                     |                                                  |                                  |                                  |
| 63 - IMPÔTS ET TAXES                                                                                          | 0,00 € TTC                                          |                                                  |                                  |                                  |
| Impôts et taxes sur rémunération *                                                                            | 9                                                   |                                                  |                                  |                                  |
| 64 - CHARGES DE PERSONNEL                                                                                     | 0,00 € TTC                                          |                                                  |                                  |                                  |
| Rémunération des personnels *                                                                                 | 9                                                   |                                                  |                                  |                                  |
| Charges sociales *                                                                                            | 0                                                   |                                                  |                                  |                                  |
| Autres charges de personnel *                                                                                 |                                                     |                                                  |                                  |                                  |
| 65 - AUTRES CHARGES DE GESTION<br>COURANTE                                                                    | 0,00 € TTC                                          |                                                  |                                  |                                  |
| Charges de structure *                                                                                        |                                                     |                                                  |                                  |                                  |
|                                                                                                    |                                                     |                                                  |                                  |                                  |

- Remplissez les champs nécessaires
- <u>Attention :</u> le budget prévisionnel doit impérativement être équilibré (les totaux se calculent automatiquement). Si vous continuez sans que le budget soit équilibré, vous ne pourrez pas envoyer votre demande de subvention en fin de saisie.
- **Cliquez sur SUIVANT**

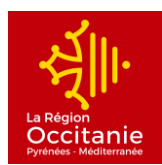

#### **DOMICILIATION BANCAIRE :**

| Ma domiciliation bancaire                                   |        |
|-------------------------------------------------------------|--------|
| ścódent                                                     | Suivar |
| Sélectionnez la domiciliation que vous souhaitez utiliser : |        |
| Compte ZZ                                                   |        |
| SEPA                                                        |        |
| IBAN : FR76 3148 9000 1000 2248 9983 547<br>BIC : BSUIFRPP  |        |
| 🗷 Sélectionné                                               |        |
|                                                             |        |

> Vérifiez ou modifiez le RIB de votre structure puis cliquez sur SUIVANT

#### PIECES :

| Pièces                                                                                                    |                                                                                                    |
|----------------------------------------------------------------------------------------------------|----------------------------------------------------------------------------------------------------|
| Précédent                                                                                                    | Subart                                                                                                    |
| Vous pouvez télécharger et compléter l<br>• Modèle TVA                                                                         | e modèle disponible ci-dessous :                                                                                                 |
| Documents                                                                                                    | C Attestation TVA : non assujettissement ou assujettissement ou assujetissement partiel*                                         |
| Vous pouvez déposer des documents<br>avec les extensions suivantes:<br>.pdf,.doc,.docx,.xls,.xlsx,.ods,<br>.odt,.png,.jpg,.gif | • Ajoze                                                                                                    |
| Poids maximum des pièces : 10 Mo                                                                                               | Statuts datés et signés en vigueur*                                                                                              |
|                                                                                                    | • Ajouter                                                                                                    |
| Composition du conseil                                                                                                    | d'administration ou du bureau en exercice*                                                                                       |
| A défaut, la liste des personnes                                                                                               | s chargées de son administration, régulièrement déclarées. O Ajouter 💼 Porte documents                                           |
| Derniers comptes clôture Bilan et compte de résultat N-1 le Commissaire aux comptes                                            | sa et certifiés* . N-2 le cas échéant : certifiés conformes par le Président, le Trésorier et le cas échéant O Ajouter           |
| Sudget prévisionnel de le                                                                                                    | a structure*                                                                                                    |
|                                                                                                    | O Ajouter                                                                                                    |
| Ocument justifiant de l                                                                                                    | existence juridique*                                                                                                    |
| Publication au Journal Officiel<br>Sociétés (RCS) ou au Répertoir                                                              | pour les associations, extrait KBIS ou immatriculation au Registre du Commerce et des<br>e des Métiers (RM) pour les entreprises |
| Rapport d'activité du de                                                                                                    | rnier exercice clôturé*                                                                                                    |
| N-1, N-2 le cas échéant                                                                                                    | • Ajouter                                                                                                    |
|                                                                                                    |                                                                                                    |

Toutes les pièces sont obligatoires : pour les télécharger, vous devez cliquer sur AJOUTER ou PORTE DOCUMENTS afin d'aller les chercher dans votre ordinateur ou votre espace

Vous disposez d'un modèle pour l'Attestation TVA : non assujettissement ou assujettissement ou assujetissement partiel.

**Cliquez sur SUIVANT** 

**Direction des Sports/Mouvement sportif** 

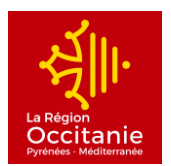

## **RECAPITULATIF :**

sur :

# Cette page vous donne un état des lieux de votre demande : vous pourrez vérifier ici si tous les champs sont renseignés et si vous avez fournis toutes les pièces demandés.

\*Vous avez la possibilité de télécharger un récapitulatif de votre demande au format PDF, en cliquant

Récapitulatif des informations saisies

\*A tout moment, vous pouvez revenir sur les pages précédentes pour modifier vos renseignements en cliquant sur

- Vous devez lire l'attestation et les engagements en bas de page que vous agréez en finalisant votre demande.
- > Lorsque vous avez terminé, cliquez sur TRANSMETTRE :

votre demande sera transmise et prise en charge pour instruction par nos services

En cas de difficultés techniques sur le site,

vous pouvez contacter l'assistance technique en cliquant sur

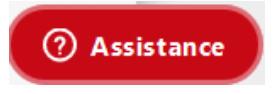

#### Pour toutes autres demandes :

| CONTACTS – DIRECTION DES SPO                   | ORTS DE LA REGION OCCITANIE P | YRENEES-MEDITERRANEE              |
|------------------------------------------------|-------------------------------|-----------------------------------|
| Fanny DARNATIGUES                              | Julie CUMINETTI               | Francis FOURES                    |
| 04 67 22 93 15                                 | 05 61 39 64 46                | 04 67 22 93 97                    |
| <u>marie-francoise.darnatigues@laregion.fr</u> | julie.cuminetti@laregion.fr   | <u>francis.foures@laregion.fr</u> |